# **BUBEND®RFF**

# Installation et programmation du module iDiamant with Netatmo

Important : notre société dégage toute responsabilité en cas de dysfonctionnements ou de dommages, quelle qu'en soit la nature, dus au non respect des présentes préconisations.

# EXIGENCES DE SÉCURITÉ ET NORMATIVES

### Important :

Avant la mise en oeuvre et l'utilisation du produit, suivre toutes les exigences de sécurité et les instructions décrites dans les guides/notices ci-joints.

# INSTRUCTIONS IMPORTANTES DE SÉCURITÉ POUR L'INSTALLATION

MISE EN GARDE : instructions importantes de sécurité. Suivre toutes les instructions des différentes notices car une installation incorrecte peut conduire à des blessures graves.

| SOMMAIRE                                                                                                    | Page |
|----------------------------------------------------------------------------------------------------|------|
| Vérifications à faire avant l'installation du module iDiamant with Netmamo                                                           | 1    |
| Installation des volets sans utilisation du smartphone (séquence 2)<br>Nécessite la finalisation de l'installation par l'utilisateur | 2, 3 |
| Installation des volets avec le smartphone de l'utilisateur (séquence 3)                                                             | 3    |
| Problèmes pouvant être rencontrés lors de l'installation et solutions                                                                | 4    |

# Séquence 1

# Vérifications à faire avant l'installation du module iDiamant with Netatmo

• Compatibilité du volet : informations sur le site internet www.bubendorff.com

• Disposer d'une connexion internet haut débit (ADSL, Fibre, ...) ou d'un routeur wifi en état de marche

39890 - RC9 0054 02 Informations susceptibles de modifications sans préavis

NOTICE // FÉVRIER 2024 // PAGE 1

www.bubendorff.com

### Séquence 2

# Ajout des volets sans utilisation du smartphone

Installation à effectuer après la mise en service des volets : voir carnet de programmation disponible sur le site internet www.bubendorff.com

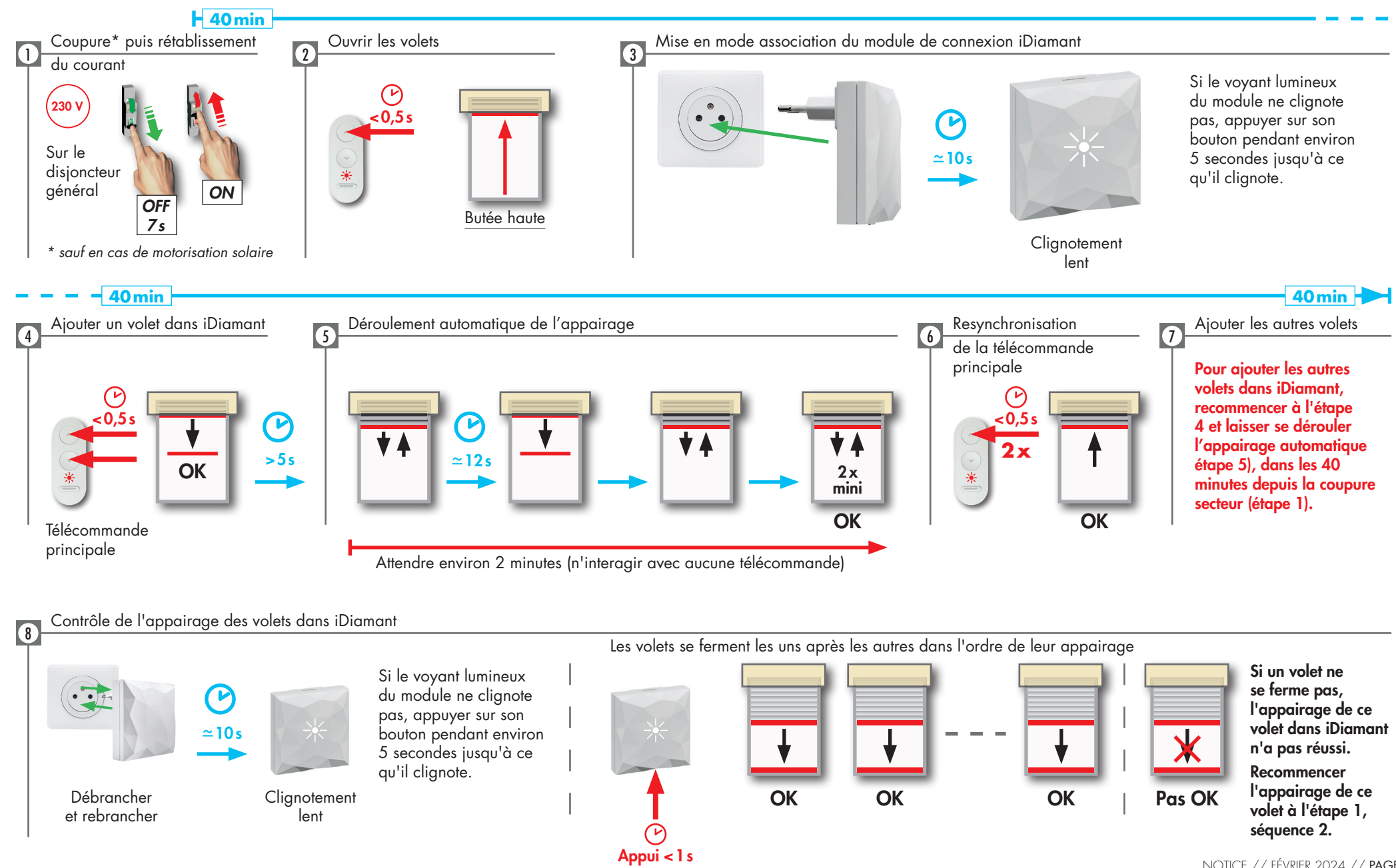

903

192

NOTICE // FÉVRIER 2024 // PAGE 2 www.bubendorff.com

# Séquence 2 (suite)

# Informations à laisser à l'utilisateur pour finalisation de l'installation

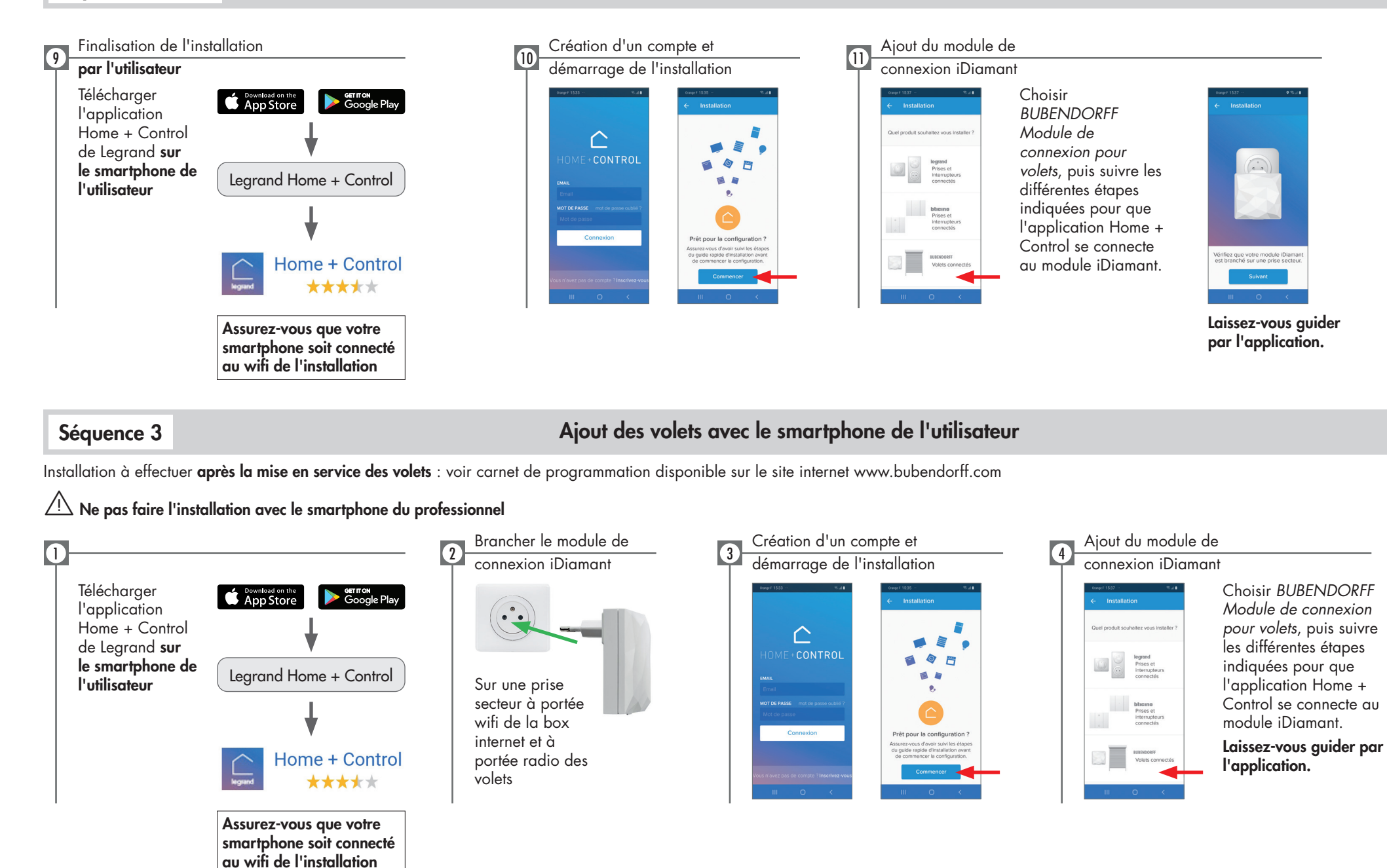

# Problèmes pouvant être rencontrés lors de l'installation et solutions

Si le volet se ferme pendant les étapes 4 ou 5 de la séquence 2

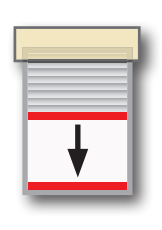

1

### Cause possible

Le courant a été coupé depuis plus de 40 minutes

#### Solution

Recommencer l'installation de ce volet : séquence 2, étapes 1 à 6

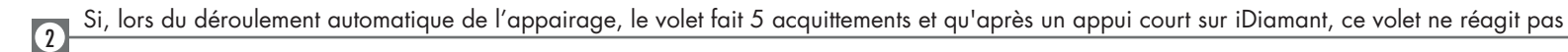

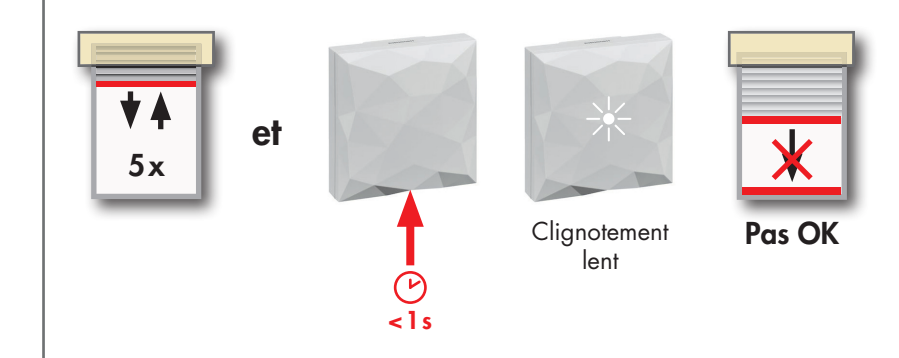

#### Cause possible

Le nombre d'émetteurs supplémentaires est supérieur à 4

### Solution

- 1. Couper\* puis remettre le courant sur le disjoncteur général
- 2. Débrancher le module de connexion iDiamant
- 3. Supprimer au moins un émetteur supplémentaire : voir carnet de programmation sur le site internet www.bubendorff.com/ESPACE PRO
- 4. Recommencer l'installation de ce volet : séquence 2, étapes 1 à 6
- Si cela ne fonctionne toujours pas, rapprocher le module iDiamant du volet et recommencer

\* sauf en cas de motorisation solaire

# **BUBEND®RFF**

# Installation und Programmierung des Moduls iDiamant with Netatmo

Wichtig: unsere Gesellschaft übernimmt keinerlei Haftung für Beschädigungen und Funktionseinschränkungen, die auf die Mißachtung der Montageanweisungen zurückzuführen sind.

# SICHERHEITS- UND NORMVORSCHRIFTEN

### Wichtig:

Bevor Sie das Produkt in Betrieb nehmen, befolgen Sie bitte alle nachfolgend beschriebenen Sicherheits- und Montageanleitungen.

# WICHTIGE SICHERHEITSVORSCHRIFTEN FÜR DIE INSTALLATION

VORWARNUNG : Wichtige Sicherheitshinweise. Folgen Sie allen Anweisungen der verschiedenen Anleitungen, da eine nicht korrekte Installation zu schweren Verletzungen führen kann.

| ZUSAMMENFASSUNG                                                         | Seite |
|-------------------------------------------------------------------------|-------|
| Vor der Installation des iDiamant with Netmamo Modul Prüfungen          | 1     |
| Installation der Rollläden ohne Smartphones (Sequenz 2)                 | 2, 3  |
| Installation der Rollläden mit dem Smartphone des Benutzers (Sequenz 3) | 3     |
| Mögliche Probleme bei der Installation und Lösungen                     | 4     |

# Sequenz 1

# Vor der Installation des iDiamant with Netmamo-Modul Prüfungen

• Rollladen Kompatibilität: Informationen auf der Website www.bubendorff.com

• Breitband-Internetanschluss (ADSL, Glasfaser, ...) oder Wifi-Router

RC9 0054 02 Änderungen vorbehalten

www.bubendorff.com

### Sequenz 2

# Rollläden hinzufügen ohne Smartphones

Die Installation ist nach der Inbetriebnahme der Rollläden durchzuführen: siehe Anschlussrichtlinien auf der Website www.solar.bubendorff.com

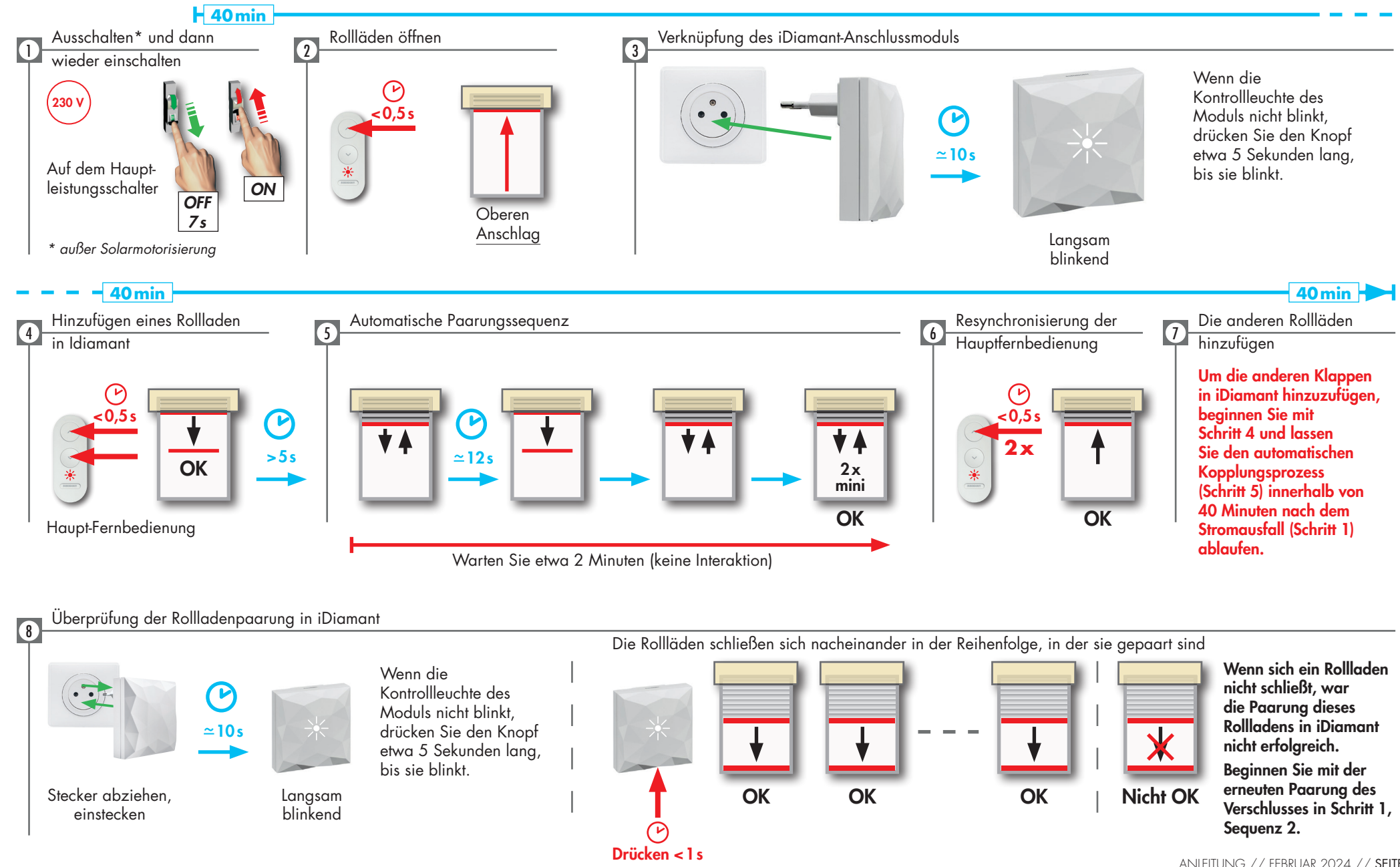

903

92

ANLEITUNG // FEBRUAR 2024 // SEITE 6 www.bubendorff.com

### Sequenz 2 (weiter)

# Informationen, die der Benutzer für die Fertigstellung der Installation benötigt

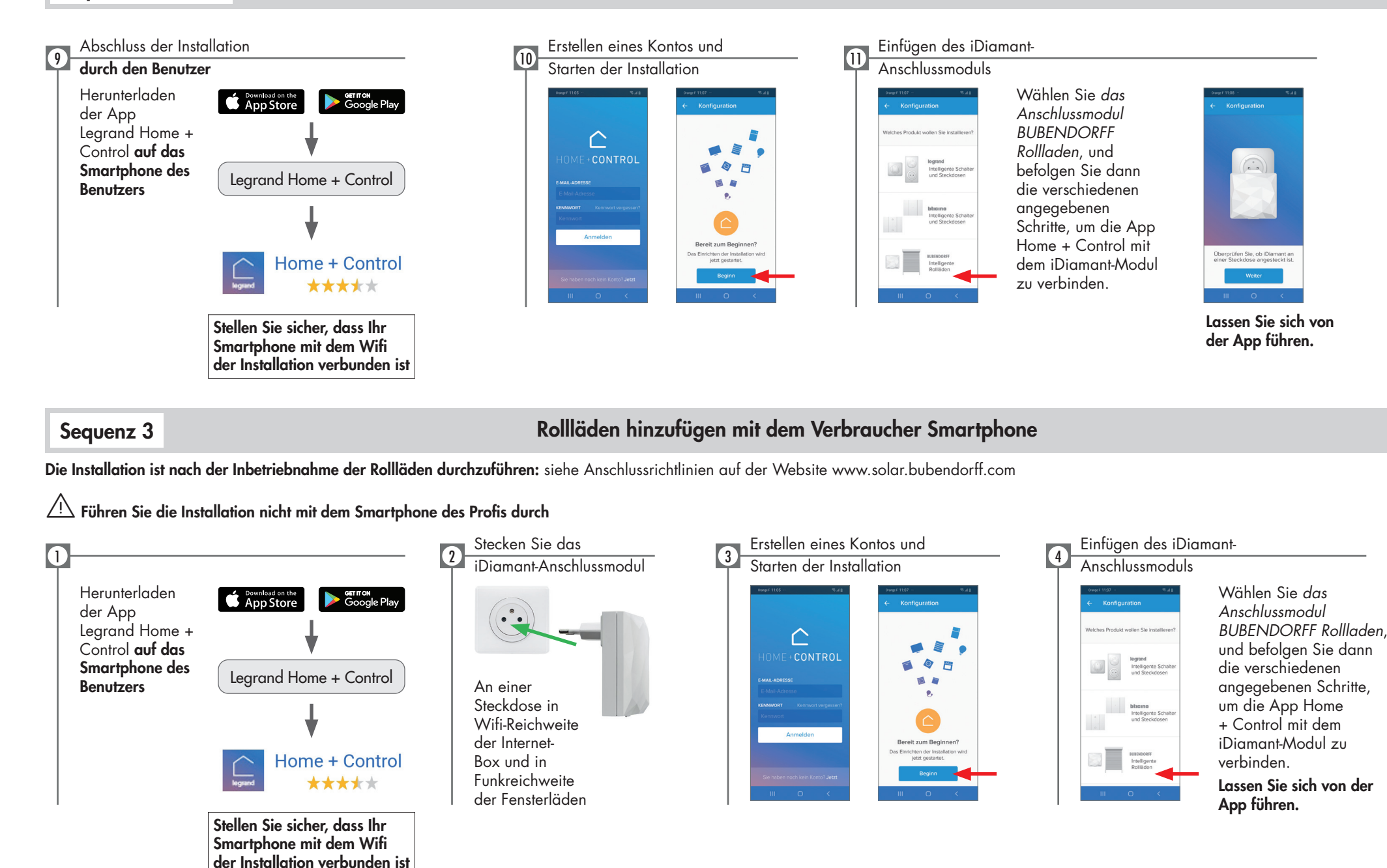

# Mögliche Probleme bei der Installation und Lösungen

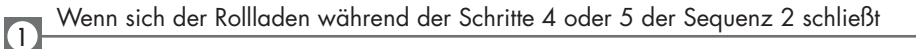

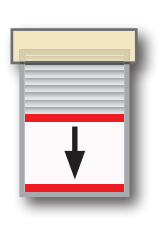

### Mögliche Gründe

Der Strom ist seit über 40 Minuten ausgefallen

#### Lösung

Wiederholen Sie die Installation dieser Komponente: Sequenz 2, Schritte 1 bis 6

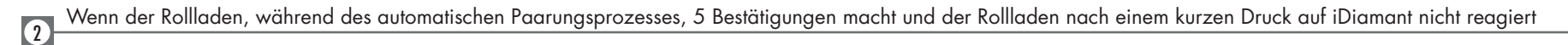

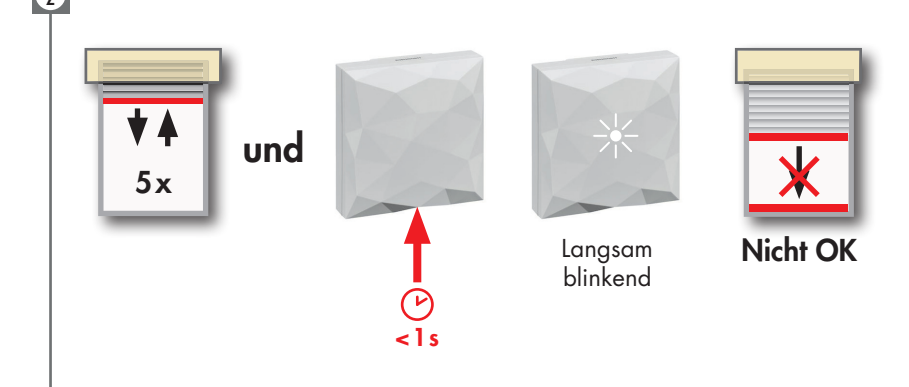

### Mögliche Gründe

Die Anzahl der zusätzlichen Sender ist mehr als 4

# Lösung

- 1. Ausschalten\* und dann den Strom am Hauptschalter wieder einschalten
- 2. Stecken Sie das iDiamant-Anschlussmodul ab
- 3. Mindestens einen zusätzlichen Sender löschen: siehe Anschlussrichtlinien auf der Website www.solar.bubendorff.com
- 4. Wiederholen Sie die Installation dieser Rollladen: Sequenz 2, Schritte 1 bis 6

Wenn dies immer noch nicht funktioniert, bewegen Sie das iDiamant-Modul näher an die Rollladen und wiederholen Sie den Vorgang

\* außer Solarmotorisierung